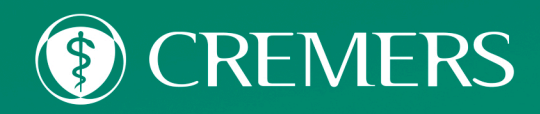

# CARNÊ LEÃO Confira o passoa passo para alterar a configuração e a identificação

### 1°) Acessar o E-cac com suas credenciais – precisa ser ouro ou prata ou com certificado digital

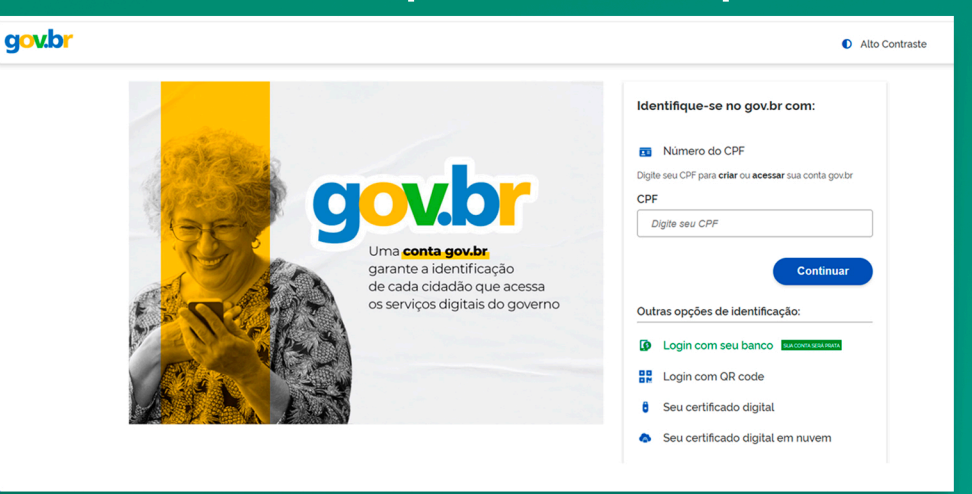

## 2°) Acessar Declarações e Demonstrativos

| COC COC CONTROL                                                                                                    | LOCALIZAR SERVIÇO                                                                                                    |  |  |  |  |  |  |  |  |
|----------------------------------------------------------------------------------------------------|----------------------------------------------------------------------------------------------------|--|--|--|--|--|--|--|--|
| SERVIÇOS EM DESTAQUE                                                                                                    | Cadastros Certidões e Situação Fiscal Cobrança e Fiscalização Declarações e Demonstrativos Dívida Ativa da União                                                                                                    |  |  |  |  |  |  |  |  |
| Dados  Meu Imposto de Renda  Occão pelo Domicílio Tributário                                                                                                  | Legislação e Processo Pagamentos e Parcelamentos PRONAMPE Regimes e Registros Especiais Restituição e Compensação                                                                                                    |  |  |  |  |  |  |  |  |
| Eletrônico - DTE<br>Participar de leilão eletrônico<br>da Receita Federal                                                                                     | Senhas e Procurações Outros                                                                                                    |  |  |  |  |  |  |  |  |
| Processos Digitais (e-<br>Processo)                                                                                                    | Prezado Contribuida                                                                                                    |  |  |  |  |  |  |  |  |
| SERVIÇOS MAIS ACESSADOS                                                                                                    | r teknov svininoviny                                                                                                    |  |  |  |  |  |  |  |  |
| <ul> <li>Cakıs Postal</li> <li>Consulta Comprovante de<br/>Pagamento - DARF, DAS, DAE<br/>e DJE</li> <li>Consulta Pendências -<br/>Situação Fiscal</li> </ul> | Seja bem-vindo ao Portal e-CAC da Receita Federal, um ambiente seguro, onde você pode utilizar dezenas de serviços com maior conforto e comodidade.<br>Ao concluir o uso do portal, para garantir a proteção de seus dados, lembre-se sempre de clicar no botão "Sair com segurança".<br>Alterar perfil de acesso<br>Para utilizar os serviços disponibilizados como responsável legal, procurador, empresa filial ou sucessora, é necessário alterar o perfil de acesso. |  |  |  |  |  |  |  |  |

### 3°) Acessar Carnê-Leão

| Cadastros                                                                                                    | Certidões e Situação Fiscal   | Cobrança e Fiscalização | Declarações e Demonstrativos                                                                  | Dívida Ativa da União     |  |
|----------------------------------------------------------------------------------------------------|-------------------------------|-------------------------|-----------------------------------------------------------------------------------------------|---------------------------|--|
| Legislação e Processo                                                                                                 | Pagamentos e Parcelamentos    | PRONAMPE                | Regimes e Registros Especiais                                                                 | Restituição e Compensação |  |
| Senhas e Procurações                                                                                                  | Outros                        |                         |                                                                                               |                           |  |
| clarações e Demonstrativos                                                                                            |                               |                         |                                                                                               |                           |  |
| Consulta Rendimentos Informados por Fontes Pagadoras     Cópia de Declaração                                          |                               | DC                      | DCTF – Declaração de Débitos e Créditos Tributários Federais<br>Massinar e Transmitir DCTFWeb |                           |  |
| DERCAT - Declaração de Regula                                                                                         | rização Cambial e Tributária  | DIF                     | DIRF – Declaração do Imposto de Renda Retido na Fonte                                         |                           |  |
| Apresentar Dercat                                                                                                    |                               |                         | Extrato do Processamento da DIRF                                                              |                           |  |
| DIRPF - Declaração do Imposto s                                                                                       | obre a Renda da Pessoa Física | DM                      | DME-Declaração de Operações Liquidadas com Moeda em Espécie                                   |                           |  |
| Acessar Carnê-Leão     Apurar imposto sobre Renda Variável (ReVar)                                                    |                               |                         | <ul> <li>Apresentar a DME.</li> </ul>                                                         |                           |  |
| Obras – Aferição, Alvarás e Habite-se                                                                                 |                               |                         | ED - Sistema Público de Escrituração Di                                                       | gital                     |  |
| Acessar o Sero - Serviço Eletrônico para Aferição de Obras     Acessar o SisobraPref - Sistema de Alvarás e Habite-se |                               |                         | Acessar EFD-Reinf<br>Habilitação de Usuário no SPED                                           | •                         |  |

# 4°) Ir em Configuração e marcar SIM na opção TRABALHADOR AUTÔNOMO

| E Carnê Leão Web      | < 2025<br>                                                                                                    | 🔆 ALTO CONTRASTE    | ∜ VLIBRAS |
|-----------------------|----------------------------------------------------------------------------------------------------|---------------------|-----------|
|                       |                                                                                                    |                     |           |
| Configuração          | Configuração                                                                                                    |                     | 8         |
| Lidentificação        |                                                                                                    |                     |           |
| Rendimentos           | Trabalhador Autônomo                                                                                                    |                     |           |
| Pagamentos            | Sim                                                                                                    |                     |           |
| Demonstrativo         | Não                                                                                                    |                     |           |
| Escrituração          |                                                                                                    |                     |           |
| 🚖 Avalie este serviço | Rendimentos/Pagamentos Exterior                                                                                                    |                     |           |
| 🚱 Ajuda               | Sim     Não                                                                                                    |                     |           |
|                       | Autorização para importação de dados do Carnê Leão na DIBPE de outro titular                                                                                               | Оро                 | tional    |
| K Encolher menu       | Para autorizar a importação dos dados por outra pessoa, informe o CPF do titular da declaração IRPF 2026 (referente aos re<br>2025) em que você participa como dependente. | ndimentos recebidos | s em      |

## 5°) lr em Identificação

| ≡       | RECEITA FEDERAL - MINISTÉRIO DA ECONOMI<br>Carnê Leão Web | 4                      | 2025    |        |        |       |       |       |            | . ALTO CONTR | ASTE 🥠     | y vi |
|---------|-----------------------------------------------------------|------------------------|---------|--------|--------|-------|-------|-------|------------|--------------|------------|------|
|         |                                                           |                        |         |        |        |       |       |       |            |              |            |      |
| Cor     | nfiguração                                                | Demonstrativo          | o de Ap | uração | o Anua | l     |       |       |            | MENSAL       | ANUAL      | 3    |
| La Ider | ntificação                                                |                        |         |        |        |       |       |       | ro Caixa 🗧 | Demonstrativ | o *valores | em R |
| 🍰 Rer   | ndimentos                                                 |                        | jan 🖶   | fev 🖨  | mar 🕀  | abr 🖶 | mai 🕀 | jun 🕀 | jul 🕀      | ago 🖶        | set 🕀      | c    |
| 0 Pag   | gamentos                                                  | Rendimentos            | ۹       | ۹      | ٩      | ۹     | ۹     | ۹     | ۹          | Q            | ٩          |      |
| Der     | monstrativo                                               | Total                  | 0,00    | 0,00   | 0,00   | 0,00  | 0,00  | 0,00  | 0,00       | 0,00         | 0,00       |      |
| E Pla   | no de Contas                                              | Deduções               | ٩       | ٩      | Q      | Q     | ٩     | Q     | ۹          | ۹            | ٩          |      |
| Esc     | rituração                                                 | Dependentes            | 0,00    | 0,00   | 0,00   | 0,00  | 0,00  | 0,00  | 0,00       | 0,00         | 0,00       |      |
| Ava     | alie este servico                                         | Livro Caixa            | 0,00    | 0,00   | 0,00   | 0,00  | 0,00  | 0,00  | 0,00       | 0,00         | 0,00       |      |
| -       |                                                           | Total                  | 0,00    | 0,00   | 0,00   | 0,00  | 0,00  | 0,00  | 0,00       | 0,00         | 0,00       |      |
| 🕑 Aju   | da                                                        | Dedução Considerada    | 0,00    | 0,00   | 0,00   | 0,00  | 0,00  | 0,00  | 0,00       | 0,00         | 0,00       |      |
| K En    | colher menu                                               | Cálculo do Imposto Dev | rido    |        |        |       |       |       |            |              |            |      |

## 6°) Preencher a ocupação com os dados do CRM

| E Carnê Leão Web      | <ul><li>4 2025</li></ul>                                                  |                  | 🔆 ALTO CON               | iraste 🎢 Vli |
|-----------------------|---------------------------------------------------------------------------|------------------|--------------------------|--------------|
|                       | RS                                                                        | PORTO ALEGRE     |                          |              |
| Configuração          | Tipo Logradouro Logradouro                                                | Número           | Complemento              |              |
| Lentificação          |                                                                           |                  |                          |              |
| Sendimentos           |                                                                           |                  |                          |              |
| O Pagamentos          | Ocupações                                                                 |                  |                          |              |
| Demonstrativo         | Ocupação                                                                  |                  |                          | ¥ -          |
| Plano de Contas       | Deviate Deviate Deviate                                                   |                  |                          |              |
| Escrituração          | Segistro Profissional     Segistro Profissional     Segistro Profissional | Alterar Cancelar |                          |              |
| 🚖 Avalie este serviço |                                                                           |                  |                          |              |
| ? Ajuda               | Ocupação                                                                  | Principal        | Registro<br>Profissional | Ações        |
| K Encolher menu       | Médico                                                                    | ~                | 99999                    | 6            |

## 7°) Para emitir o recibo, acessar Rendimentos > Receita Saúde

| a second second s |                                           |                                                  |
|----------------------------------------------------------------------------------------------------|-------------------------------------------|--------------------------------------------------|
| ECEITA FEDERAL - MINISTÉRIO DA ECONO<br>Carnê Leão Web                                                                                                    | o 2025                                    | $lpha$ alto contraste $  \pi $ vlibras           |
|                                                                                                    |                                           |                                                  |
| Ф <sup>0</sup> <sub>0</sub> Configuração                                                                                                    | Rendimentos                               | + RECEITA SAÚDE + RENDIMENTO                     |
| Ldentificação                                                                                                    |                                           |                                                  |
| 2 Rendimentos                                                                                                    | Filtrar por 🚎   Data inicial a Data final | Recebido de           CPF/CNPJ          Natureza |
|                                                                                                    |                                           |                                                  |

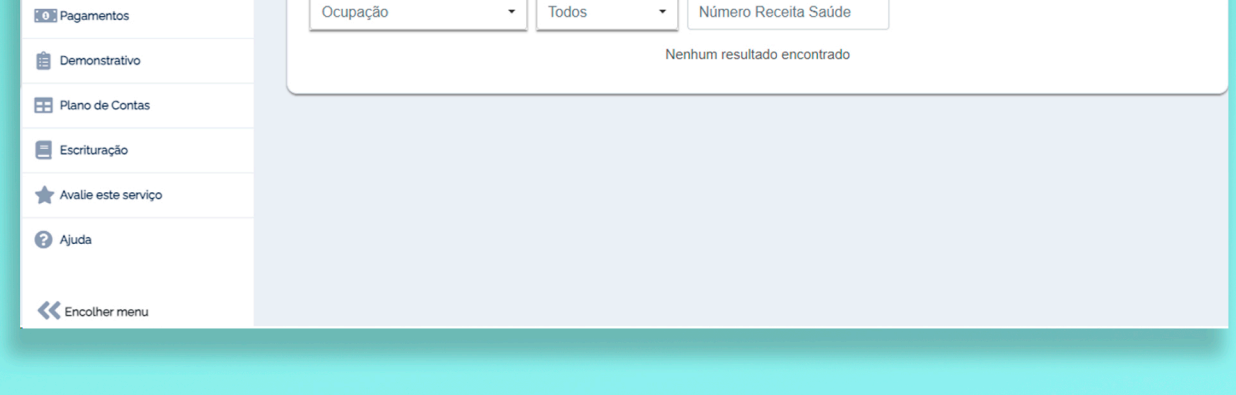